SP7 は、利用している機種を変更した場合、新機種に元機種の環境を引き継ぎ、同じユー ザーとして継続して利用することができます。同じ機器に再インストールする場合も同様 です。

移行後も設定・データはすべて引き継がれ、以前と同じデータの操作が可能になります。 なおローカル(元機種の内部)に保存してあるファイルは移行されません。

また新機種に移行後は、元機種では SP7 は使用できなくなりますのでご注意下さい。

(手順)

1) ユーザー情報のバックアップ(レスキューファイル)を作成。このファイルが無いと 新機種へ移行できません。

レスキューファイルは、以下の2通りの作成方法があります。

|                              | +-/////-//////////////////////////////                                              |
|------------------------------|-------------------------------------------------------------------------------------|
| ①任意の保存場所への作成(1回のみ)           | レスキューファイル名                                                                          |
|                              | ここをクリックしてレスキューファイルの場所とファイル名を指定してください。                                               |
| SP7 起動→SP7 管理(K)→レスキューファイル作成 | 復元パスワード                                                                             |
|                              | パスワードの確認入力                                                                          |
|                              | 復元パスワードはキーホルダーの復元時に必要となります。<br>忘れると復元できなくなりますので忘れないように注意してください。                     |
|                              | もし、パスワードをメモに記録したい場合は、安全のためレスキューファイルとメモは同じ所に保<br>管しないようにしてください。                      |
|                              | レスキューファイルとパスワードが他人に利用されるとサービスの不正利用やデータの盗難の<br>恐れがあります。<br>レスキューファイルは安全な場所に保管してください。 |
|                              | レスキューファイルは1回作成可能です。<br>今までに0回作成しています。                                               |
|                              | 保存 キャンセル                                                                            |
|                              |                                                                                     |
| ②SP/サーハーへの保存(起動時にも作成を促されます)  | SP7サーバーヘレスキューファイルを登録 ×                                                              |
| CD7 扫動CD7 答理 /\/             | SP7サーバーヘレスキューファイルを登録します。                                                            |
| 3Γ/ 起到→3Γ/ 官埕 (N) →          | 万が一の場合は、ユーザー登録画面からユーザー名とメールアドレスを使用し<br>てアカウントを復元することが可能になります。                       |
| SP7 サーバーヘレスキューファイルを登録        | 既に登録済みの場合は新しいファイルで置き換える為に、前回登録した復元<br>パスワードの入力が必要です。                                |
|                              | 前回登録した復元パスワード                                                                       |
|                              | 新しい復元パスワード                                                                          |
|                              | 復元パスワードの確認入力                                                                        |
|                              | 保存するレスキューファイルは復元パスワードで暗号化されます。<br>復元時にはこのパスワードを入力する必要がありますので、決して忘れないようにしてください。      |
|                              | 登録 キャンセル                                                                            |

注)移行時には復元パスワードが必須となりますので、忘れないようお願いします。

2) 任意の場所に保存したレスキューファイルから復元する場合

①SP7 のアプリケーション

「レスキューファイルによる復元」を実行する と右の画面が表示されます。 保存したキーホルダーのレスキューファイル名、

復元パスワード、起動パスワード(無くても可) を入力します。

| 🥀 レスキューファイルによる復元                         |                           |    | ×     |
|------------------------------------------|---------------------------|----|-------|
| レスキューファイルを読み込んでキー፣<br>必要なら、新しいSP7起動パスワード | ホルダーを復元します。<br>も設定してください。 |    |       |
| キーホルダーのレスキューファイル                         |                           |    |       |
| ここをクリックしてレスキューファイルを                      | 指定してください。                 |    |       |
| 復元パスワード                                  | l                         |    |       |
| 新しいSP7起動パスワード                            |                           |    |       |
| SP7起動パスワードの確認入力                          |                           |    |       |
|                                          |                           | 実行 | キャンセル |

+ + 1 0 0 - 2 + - - - / 1 / + +

|                            | キーホルダーの復元                                                       | × |
|----------------------------|-----------------------------------------------------------------|---|
|                            | PCキーホルダーへ復元します。<br>よろしいですか?                                     |   |
|                            | はい(ソ) しいえ(凶)                                                    |   |
|                            | キーホルダーの復元                                                       | × |
|                            | レスキューファイルからキーホルダーを復元しました。                                       |   |
|                            | ОК                                                              |   |
| <b>I</b> 15-               | ,<br>,                                                          | × |
| キーホルダーの復<br>解除のためには<br>ます。 | に元を検出したため、アカウントが利用停止になっています。<br>登録したメールアドレスに送信された認証IDを入力する必要があり |   |
|                            | OK                                                              | ] |
|                            | ▲ 認証ID入力                                                        | × |
| [                          | 利用停止になっているアカウントを有効にします。                                         |   |
|                            | リストアコードの通知メールに記載されていたコードを入力してくださ<br>い。                          | ŝ |
|                            | [                                                               |   |
|                            | メール再送 完了 中止                                                     |   |

②確認画面が表示されます。

③復元通知画面が表示されます。

④認証 ID の入力通知画面が表示されます。

⑤リストアコードの通知メールが届きますので、 このメールに記載されているリストアコード をここに入力します。

以上で完了です。

- 3) SP7 サーバーからレスキューファイルを復元する場合 (これは新たに SP7 をインストールするところから始まります) (1)SP7 をホームページ等からインストールし、起動後
  - ユーザー登録画面まで進みます。 ここで、復元したいユーザー名とメールアドレスを 入力します

②すでに登録されているユーザー名とメールアドレス の組み合わせの場合、確認(右側)の画面が表示さ れます。

③アカウント復元要求の確認メールが届きますので、 このメールに記載されている復元 ID をここに入力 します。

| 🥻 SP7のユーザー登貨                                                           | ۰<br>•                                                                                                    |
|------------------------------------------------------------------------|----------------------------------------------------------------------------------------------------|
| ユーザー名とメールアド                                                            | <i>\$</i> レス                                                                                                    |
| SP7にユーザー名と)                                                            | Xールアドレスを登録します。                                                                                                    |
| ユーザー名                                                                  |                                                                                                    |
|                                                                        |                                                                                                    |
| メールアドレス                                                                |                                                                                                    |
|                                                                        |                                                                                                    |
| メールアドレスの確認                                                             | 忍入力                                                                                                    |
|                                                                        |                                                                                                    |
| 登録したメールアドレ                                                             | ノスへ認証IDを記載したメールが送付されます。                                                                                                    |
| 既にユ−サ−名とメ-<br>登録済みの情報を                                                 | ールアドレスが登録済みで、復元情報をサーバーに登録してある場合は、ここで<br>:入力することで復元することが可能です。                                                                                                    |
|                                                                        |                                                                                                    |
|                                                                        | OK キャンセル                                                                                                    |
|                                                                        |                                                                                                    |
|                                                                        |                                                                                                    |
| SP7                                                                    |                                                                                                    |
| SP7                                                                    |                                                                                                    |
| SP7                                                                    | このユーザー名とメールアドレスの組み合わせは既に登録されています<br>サーバーに保存されているレスキューファイルをこの端末に復元しますか?                                                                                                |
| SP7                                                                    | このユーザー名とメールアドレスの組み合わせは既に登録されています<br>サーバーに保存されているレスキューファイルをこの端末に復元しますか?                                                                                                |
| SP7                                                                    | このユーザー名とメールアドレスの組み合わせは既に登録されています<br>サーパーに保存されているレスキューファイルをこの端末に復元しますか?<br>はい( <u>Y</u> ) いいス( <u>N</u> )                                                              |
| SP7                                                                    | このユーザー名とメールアドレスの組み合わせは既に登録されています<br>サーパーに保存されているレスキューアイルをこの端末に復元しますか?<br>はい( <u>M</u> ) いいえ( <u>M</u> )                                                               |
| <b>5</b> 97                                                            | このユーザー名とメールアドレスの組み合わせは既に登録されています<br>サーバーに保存されているレスキューファイルをこの端末に復元しますか?<br>はい(Y) しいいえ(N)                                                                               |
| ■ SP7                                                                  | このユーザー&とメールアドレスの組み合わせは既に登録されています<br>サーバーに保存されていらレスキューファイルをこの端末に値元しますか?<br>はいひ いいえ(t)                                                                                  |
| <ul> <li>SP7</li> <li>シリーパーから</li> <li>復元ID</li> </ul>                 | このユーザー&とメールアドレスの組み合わせは気に登録されています<br>サーバーに保存されているレスキューファイルをこの端末に復元しますか?<br>はいひ いいえ(近)<br>5のアカウンド復元                                                                     |
| <ul> <li>エ SP7</li> <li>・・・・・・・・・・・・・・・・・・・・・・・・・・・・・・・・・・・・</li></ul> | このユーザー&とメールアドレスの組み合わせは気に登録されています<br>サーバーに保存されているレスキューファイルをこの端末に復元しますか?<br>はい(Y) いいえ(N)<br>5のアカウンド復元                                                                   |
| SP7サーバーから<br>復元ID     復元/スワード<br>メールで送きれ、<br>入力した復元/                   | このユーザー&とメールアドレスの組み合わせは第に登録されています<br>サーバーに保存されているレスキューファイルをこの端末に復元しますか?<br>はい(Y) いいえ(N)<br>5のアカウンド復元<br>「<br>こ<br>こ<br>たま(復元ロンサーバーへレスキューファイルを登録した時に<br>パスワードを入力してください。 |

| ⑤リストアコードの通知メールが届きますので、こ | Ø |
|-------------------------|---|
| メールに記載されているリストアコードをここに  | • |
| 入力します。                  |   |

以上で完了です。

| I <del>7</del> - | ×                                                                               |
|------------------|---------------------------------------------------------------------------------|
| キー:<br>解約<br>ます  | ホルダーの復元を検出したため、アカウソトが利用停止になっています。<br>8のためには登録したメールアドレスに送信された認証IDE入力する必要があり<br>- |
|                  | ОК                                                                              |
|                  |                                                                                 |
|                  | 発 認証ID入力 X X                                                                    |
|                  | 利用停止になっているアカウントを有効にします。                                                         |
|                  | リストアコードの通知メールに記載されていたコードを入力してくださ<br>い。                                          |
|                  |                                                                                 |

メール再送

完了 中止